## ● e-Shien 「継続申請」の流れ

懐風館高 R7.7

## 全員、必ず学校の定める期日までに入力を行ってください。

e-Shienを利用した「継続申請」の主な流れは以下となります。 就学支援金・臨時支援金の申請(ア)【継続申請】~簡略ダイジェスト版~ (大阪府HP掲載のマニュアルを、学校側で簡略化して案内しています)

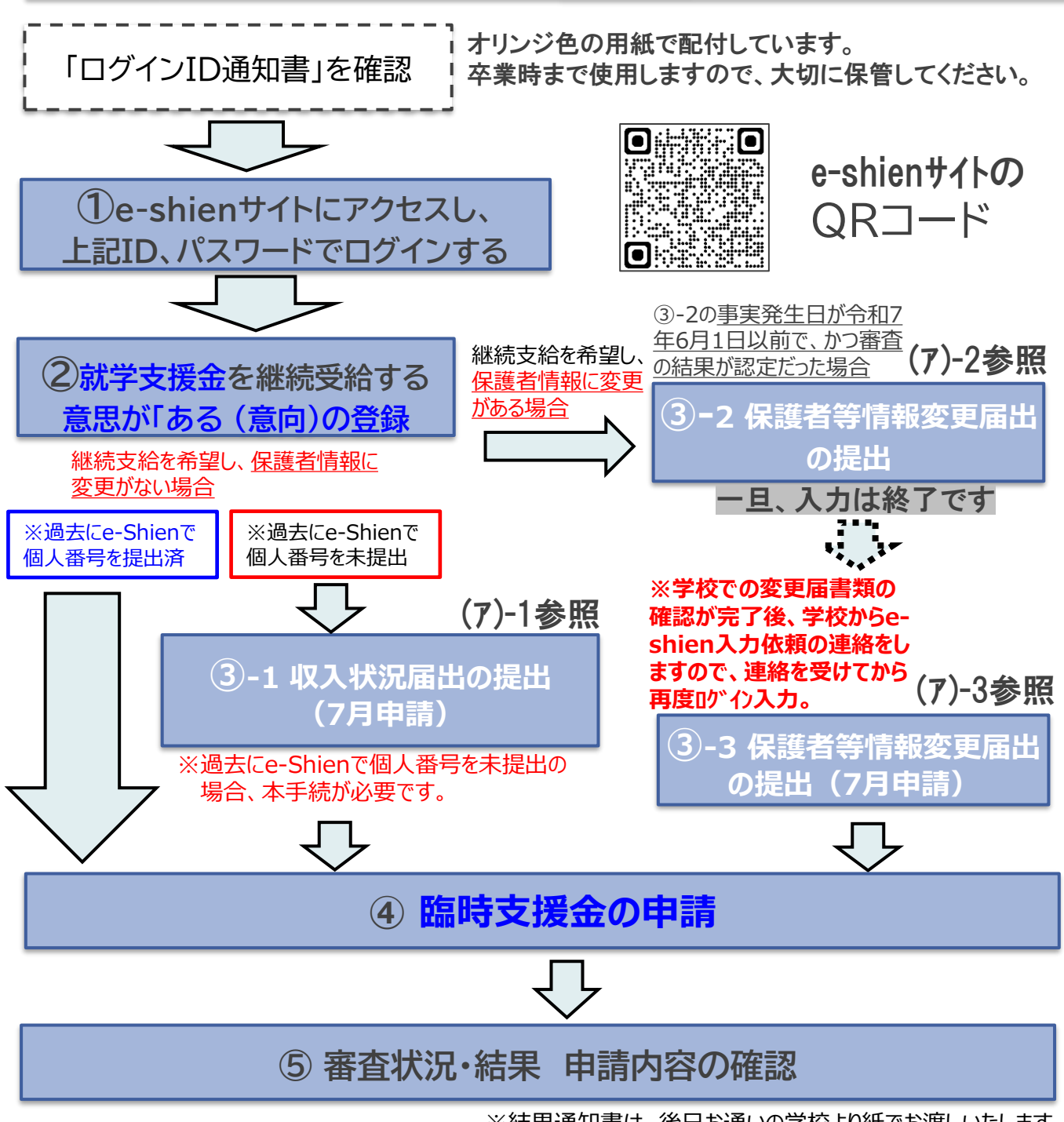

※結果通知書は、後日お通いの学校より紙でお渡しいたします。

## <u>税の申告を行っていない場合、所得確認ができず、支給決定が遅れる場合があります。</u> 必ず事前に申告手続をお願いします。

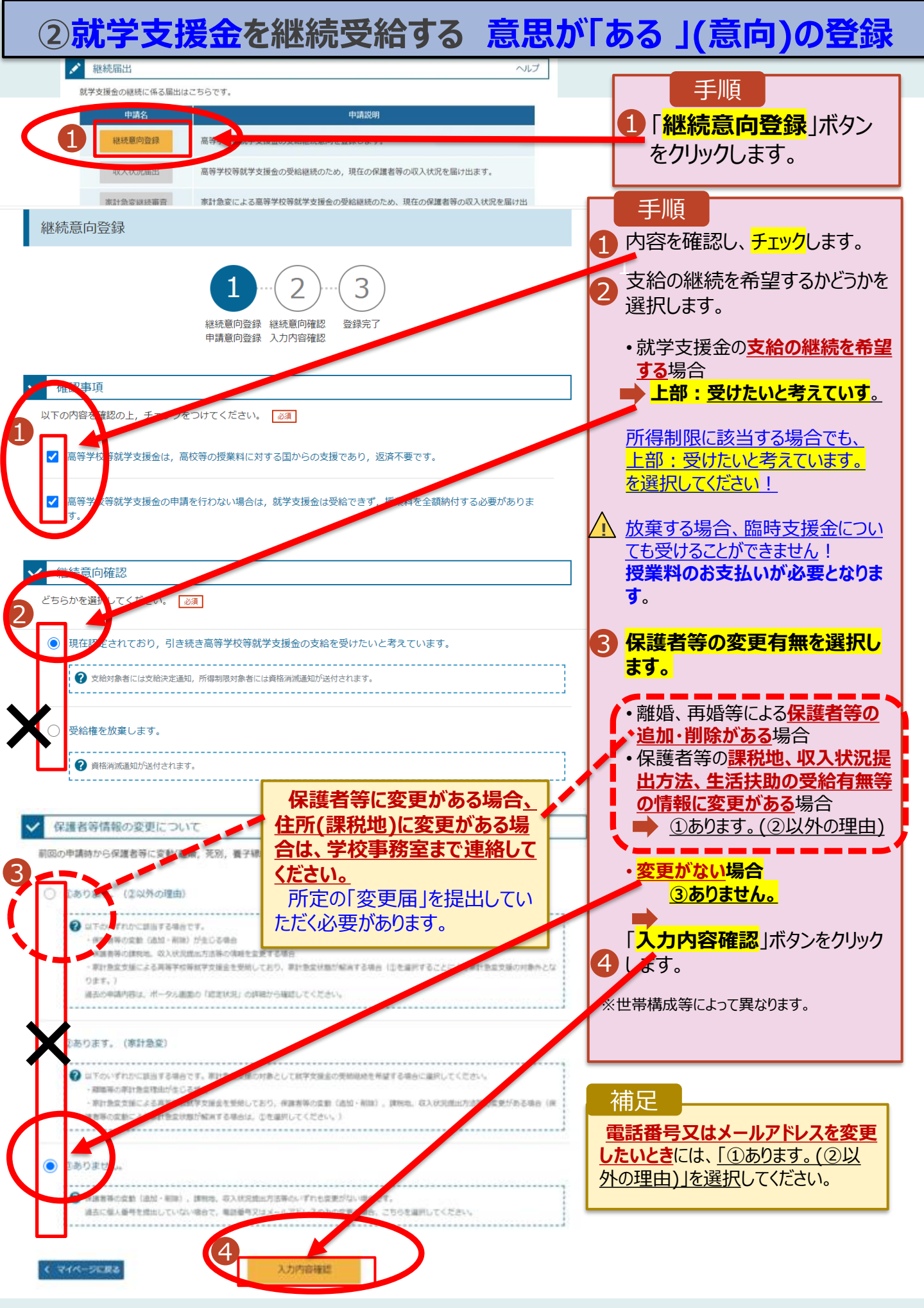

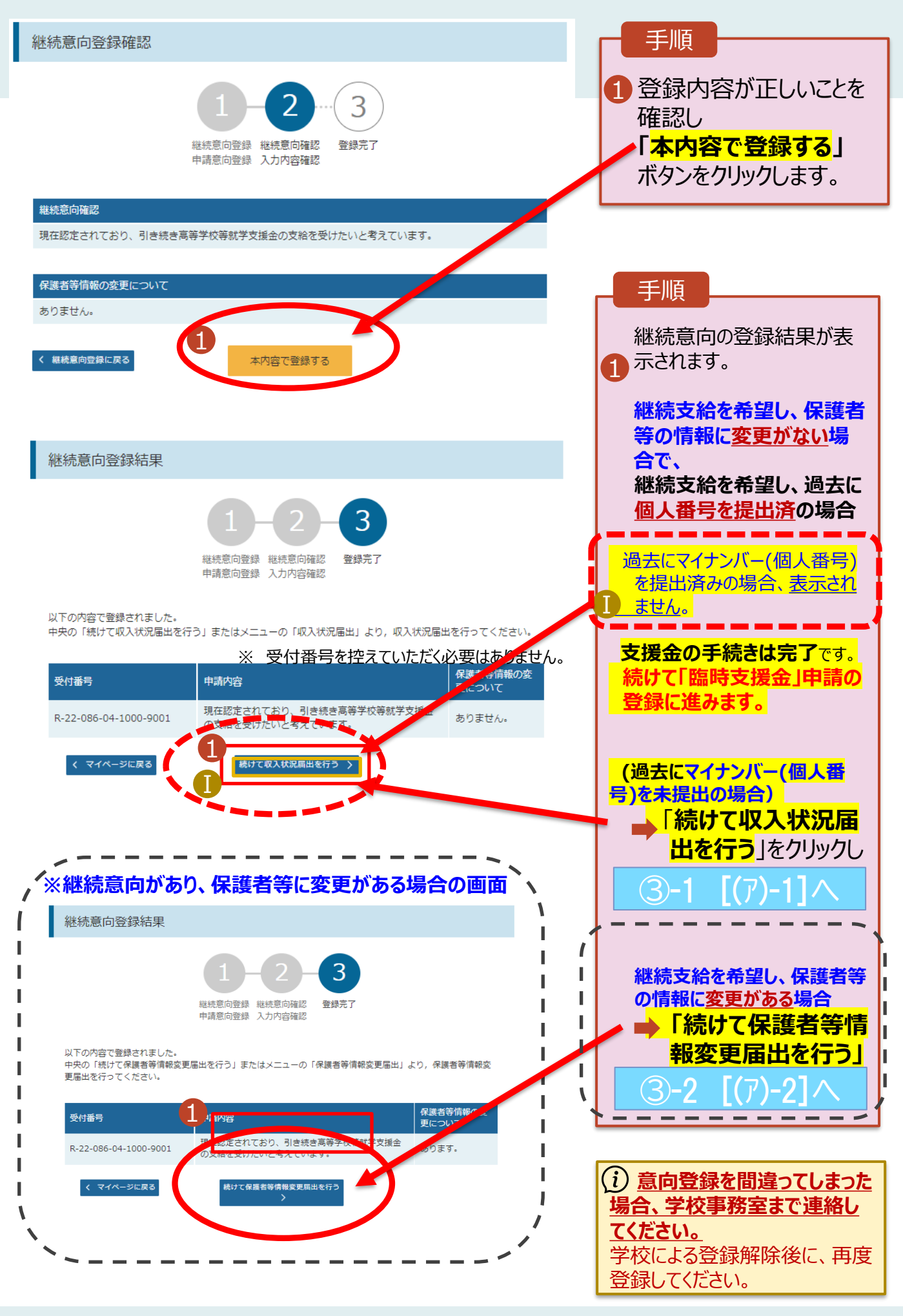

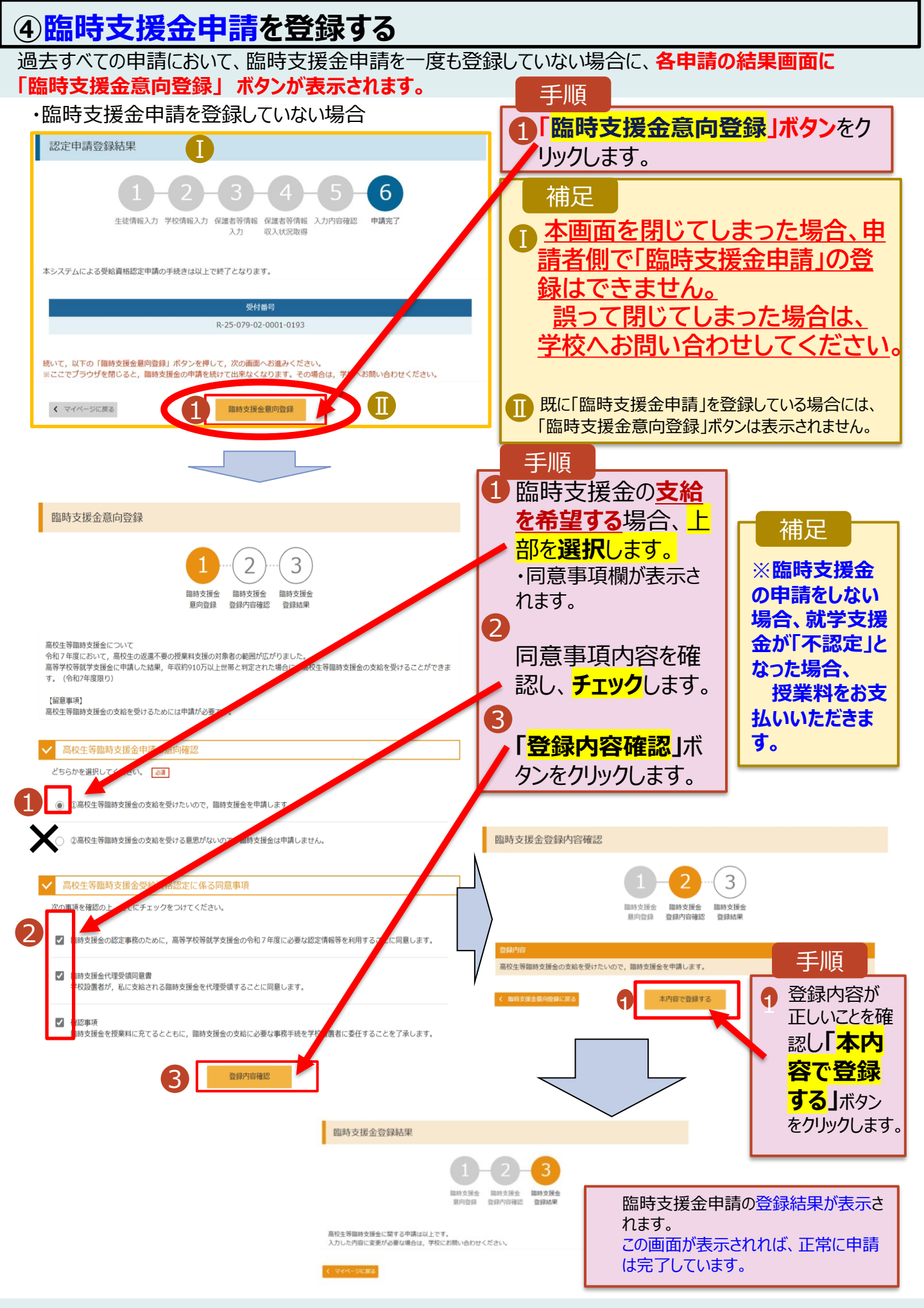